## 日本地震学会2020年度秋季大会における e-Posterセッションマニュアル

# 日本地震学会大会・企画委員会

### 2020年10月21日公開

### e-Posterの閲覧方法 目次

<u>ポスター会場への行き方</u>
 <u>1.1.</u>
 ①タイムテーブルを経由した移動方法
 1.2.
 ②セッション一覧を経由した移動方法

2.ポスター会場について2.1.ポスター会場のページ構成2.2.e-Posterの閲覧方法

 3.
 ポスター会場でのディスカッション

 3.1.
 発表へのアクションの種類

 3.2.
 コメント欄を使った議論のやりかた

 3.3.
 その他

<u>4. マイプロフィールの設定方法</u>

参加者の皆様へ:

e-Poster(大会会期中に閲覧のみが可能な状 態で公開)については,通常の大会と同様に, 無断での撮影等は禁止です.

オンラインのためご不便が多々あると思いま すが、本マニュアルをご一読いただき、円滑 な大会運営にご協力をお願いいたします.

#### 発表者の皆様へ:

コメント・質問が投稿された際(特にコアタ イム中)には、できるだけ早くご回答いただ けますようお願いいたします.

ご自身の講演に<u>投稿されたコメントを随時ご</u> 確認いただく(「最新コメントを取得」をク リックする)とともに、<u>コメント受信時の</u> メール通知機能をご活用下さい.

#### 1.1. ポスター会場への行き方①

## タイムテーブルを経由した移動方法

| ● ● ● ● ● ● ● ● ● ● ● ● ● ● ● ● ● ● ●                                                                                                    |                                                                |                           | • • • G                                                     | 日本地震学会2020年度秋季大会/                                                       | × +                                                                   |                                                                    |                                                               |                               |                                                                    |                       |
|----------------------------------------------------------------------------------------------------|----------------------------------------------------------------|---------------------------|-------------------------------------------------------------|-------------------------------------------------------------------------|-----------------------------------------------------------------------|--------------------------------------------------------------------|---------------------------------------------------------------|-------------------------------|--------------------------------------------------------------------|-----------------------|
| ← → C û 🗊 🔒 https://confit.atlas.jp/guide/event/zisin2                                                                                                    | 020/top … 💟                                                    | ☆ ⊻ II\ 🖸 Θ Ξ             | $\leftarrow \rightarrow $ C $\textcircled{1}$               | 🔽 🔒 https:/                                                             | /confit.atlas.jp/guide/                                               | event/zisin2020/table/2                                            | 0201030_poster                                                | ▽ ☆                           | <u>↓</u> III\                                                      | • •                   |
| Confit 秋季大会                                                                                                    | ŧWEBサイト一覧 English ご利用ガイド                                       | アカウント設定 / ログアウト ▼         | $\leftarrow$                                                |                                                                         |                                                                       | 日本地震学会2020年<br>2020年10月30日(金) ポ                                    | 度秋季大会<br>スター ▼                                                |                               |                                                                    | 表示切                   |
| 日本地震学会 -秋季<br>Seismological Society of Japan Fall N                                                                                                    | 大会-<br>Teeting                                                 |                           | P会場                                                         | P会場                                                                     | <br>  P会場                                                             | P会場                                                                | <br>P会場                                                       | P会場                           | P会場                                                                | ₽£                    |
| тор                                                                                                    |                                                                |                           |                                                             |                                                                         |                                                                       |                                                                    |                                                               |                               |                                                                    |                       |
| マイメニュー アカウント設定                                                                                                    | お知らせ                                                           | 講演検索                      | 16 ポスター会場 (2)                                               | 1日) ポスター会場 (2日日)                                                        | ポスター会場(2日日                                                            | ) ポスター会場(2日目)                                                      | ポスター会場(2日目)                                                   | ポスター会場(2日目)                   | ポスター会場(2日目)                                                        | ポスター会                 |
| ▶ <u>いいね!した講演(0)</u> ▶ <u>プロフィール設定</u><br>▶ マイプロフィール                                                                                                    | 「Zoom Woboyo の事前控結確認,友迫                                        | タイトル、発表者等                 | S01P                                                        | <u>S04P</u>                                                             | <u>S06P</u>                                                           | <u>S07P</u>                                                        | <u>S09P</u>                                                   | <u>S10P</u>                   | S12P                                                               | <u>S15P</u>           |
| 地震学 ・パスワード マイスケジュール ト 全て(0) ト 10月29日(0)                                                                                                    | 20011、Webex、(0) 新引致(Webe) 2.00<br>加しました。<br>(2020/10/09 18:21) | <mark>検索</mark><br>» 詳細検索 | <ul> <li>一般セッション</li> <li>501. 地震の理論</li> <li>析法</li> </ul> | <ul> <li>一般セッション</li> <li>504. テクトニクス</li> <li>16:00 - 17:30</li> </ul> | <ul> <li>一般セッション</li> <li>S06. 地殻構造</li> <li>16:00 - 17:30</li> </ul> | <ul> <li>一般セッション</li> <li>S07. 地球及び惑星の</li> <li>内部構造と物性</li> </ul> | <ul> <li>一般セッション</li> <li>S09. 地震活動とその</li> <li>物理</li> </ul> | - 般セッション<br>S10. 活断層・歴史地<br>震 | <ul> <li>一般セッション</li> <li>S12. 岩石実験・岩石</li> <li>力学・地殻応力</li> </ul> | 一般セッシ<br>S15. 強震<br>害 |
| ▶ <u>10月30日 (0)</u> <u>10月31日 (0)</u>                                                                                                    | 「口頭セッション(Zoom、Webex)につ                                         | 秋季大会WEBサイト                | <u> 16:00 – 17:30</u>                                       |                                                                         |                                                                       | 16.00 17.20                                                        | 16:00 17:20                                                   | 16:00 17:20                   | <u> </u>                                                           | 16+0017               |
| MENU                                                                                                    | (2020/10/06 17:29)                                             | 一覧                        | 18                                                          |                                                                         |                                                                       |                                                                    |                                                               |                               |                                                                    | -                     |
| 開催情報<br>ロ頭セッション(Zoom、Webex) ><br>について Zoom、Webexへの事前接続確認 >>                                                                                                    | ー部の予稿PDFで発生していた図表の表示<br>における不具合について、正常に表示され                    |                           |                                                             |                                                                         |                                                                       |                                                                    |                                                               |                               |                                                                    |                       |
| 特定商取引に基づく表記 > お知らせ (3) > 3                                                                                                    | るように修正しました.                                                    |                           |                                                             |                                                                         |                                                                       |                                                                    |                                                               |                               |                                                                    |                       |
| タイムテーブル                                                                                                    | (2020/10/02 07:37)                                             |                           |                                                             |                                                                         |                                                                       |                                                                    |                                                               |                               |                                                                    |                       |
| 2020年10月29日(木) > 2020年10月30日(金) > 2020年10月30日(金) > 2020年1000年1000(00) > 2020年1000(00) > 2020年1000(00) > 2020年1000(00) > 2020(00) > 2020年1000(00) > 2020(00) > 2020 | >> 全てのお知らせた表示                                                  |                           |                                                             |                                                                         |                                                                       |                                                                    |                                                               |                               |                                                                    |                       |
| 2020年10月31日(土) 2020年10月30日(金) ポスター                                                                                                    |                                                                |                           |                                                             |                                                                         |                                                                       |                                                                    |                                                               |                               |                                                                    |                       |
| 2020年10月31日(土) ボスター ><br>プログニノ                                                                                                    |                                                                |                           |                                                             |                                                                         |                                                                       | タイ                                                                 | イムテー                                                          | ・ブルか                          | <b>b</b>                                                           |                       |
| フロクラム ちゃションーを ちゃションーを ちゃ                                                                                                    |                                                                |                           |                                                             |                                                                         | E                                                                     |                                                                    |                                                               |                               |                                                                    |                       |
| ビッフョン 見 」が例来「DFソフンロート<br>藩馆検索                                                                                                    |                                                                |                           |                                                             |                                                                         | 党                                                                     | 夏した                                                                | いセッ                                                           | ンヨング                          | と選択し                                                               |                       |
| 时/灰1次水                                                                                                    |                                                                |                           |                                                             |                                                                         |                                                                       | Ŧ                                                                  | を動して                                                          | 下さい                           |                                                                    |                       |
| 日本地震学会2020年度秋季大会に関する著作権は、 <mark>日本地震学会</mark> に帰属します<br>ただし、e-Posterに関する著作権は発表者に帰属します(e-Posterは大会会場サ<br>において大会会期中に閲覧のみ可能な状態で公開されます)                                                                                                    | ۲ <b>۲</b>                                                     |                           |                                                             |                                                                         |                                                                       | 13                                                                 |                                                               |                               |                                                                    |                       |
| C                                                                                                    |                                                                |                           |                                                             |                                                                         |                                                                       |                                                                    |                                                               |                               |                                                                    |                       |
| Fro                                                                                                    | vincu by Atlas                                                 |                           | https://confit_at/as is/suid                                |                                                                         | OC/tables261skDE7s11                                                  |                                                                    |                                                               |                               |                                                                    |                       |

表示切替 P会場

#### 1.2.1. ポスター会場への行き方②

### セッション一覧を経由した移動方法 1/2

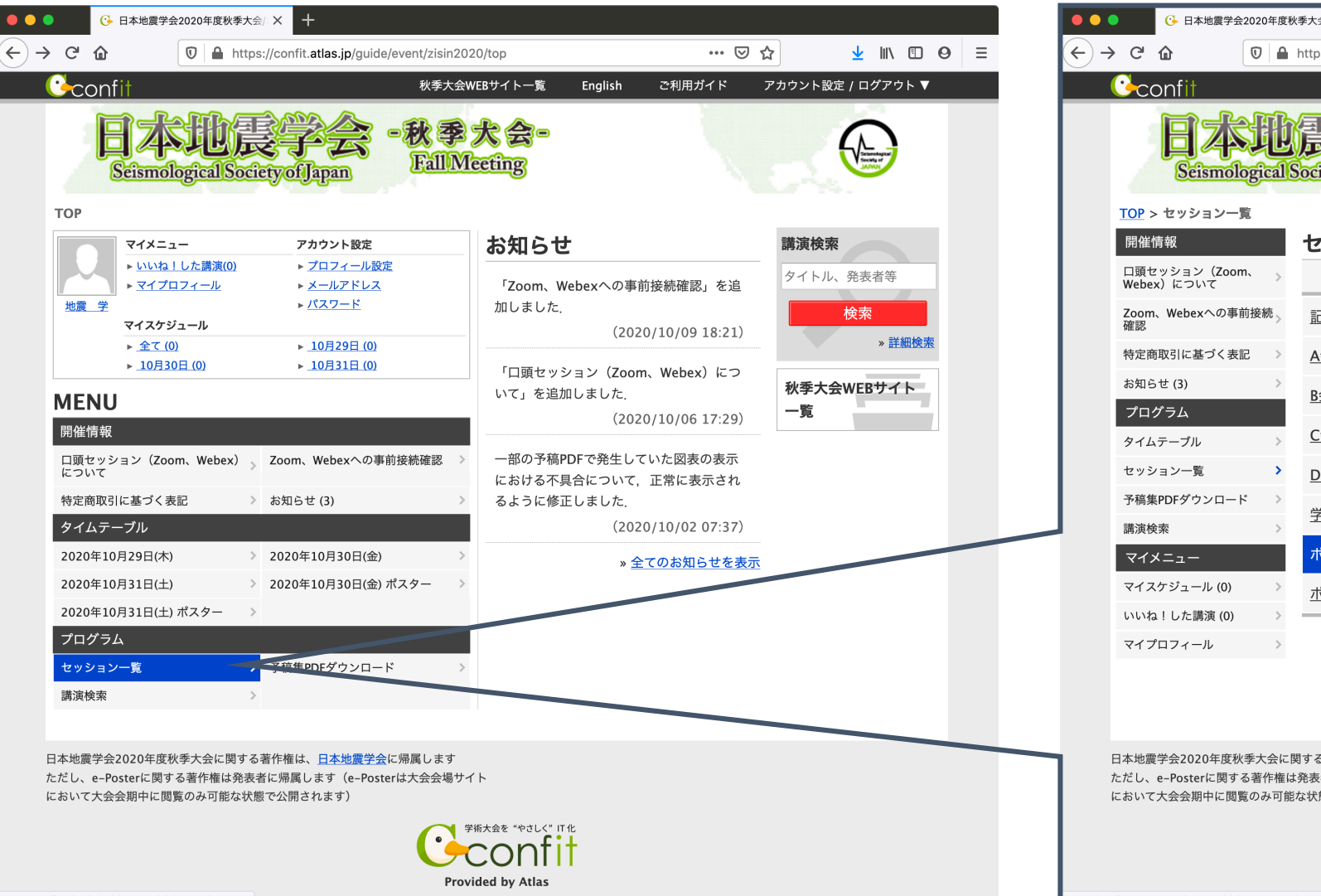

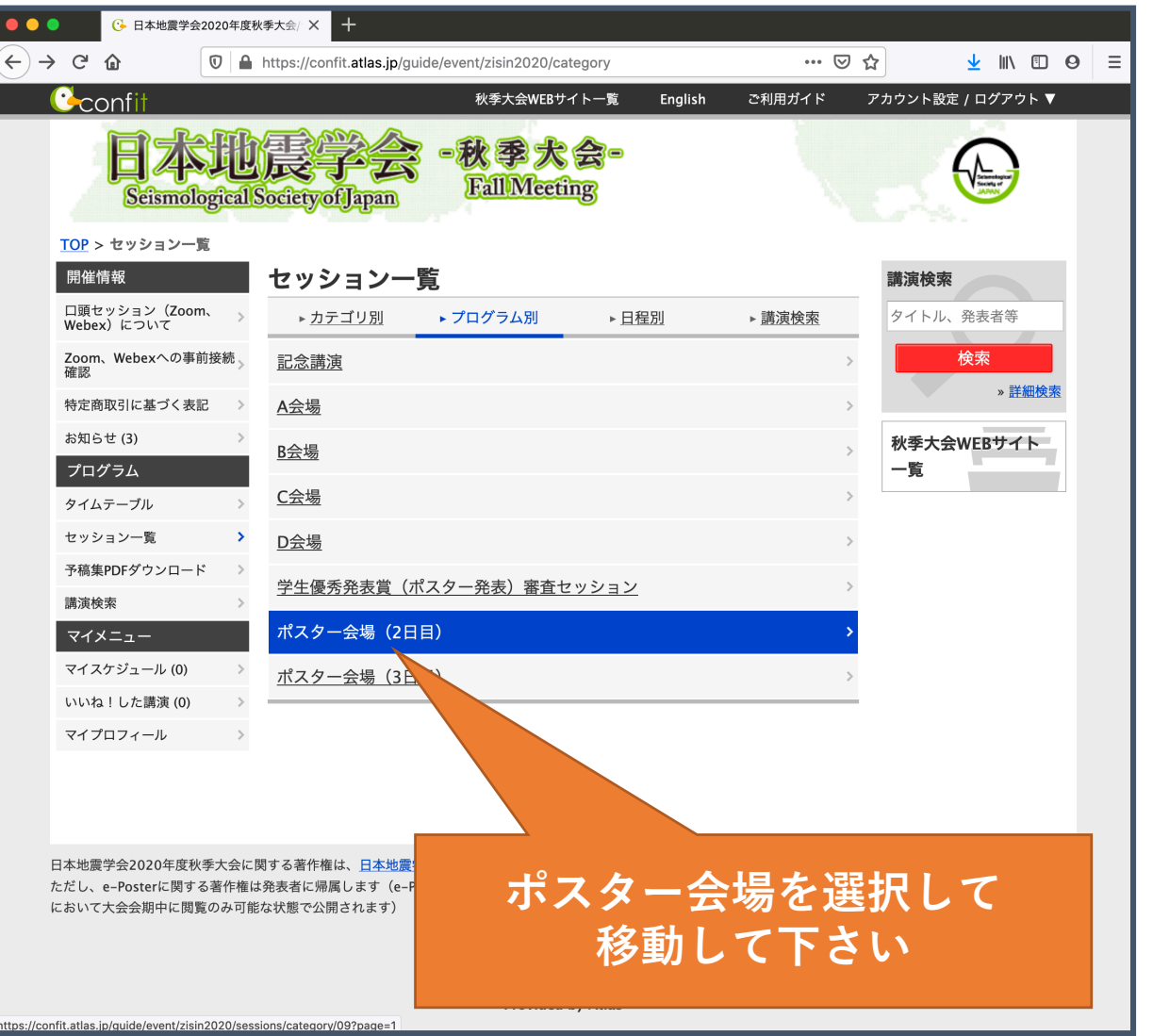

# 1.2.2. ポスター会場への行き方②

### セッション一覧を経由した移動方法 2/2

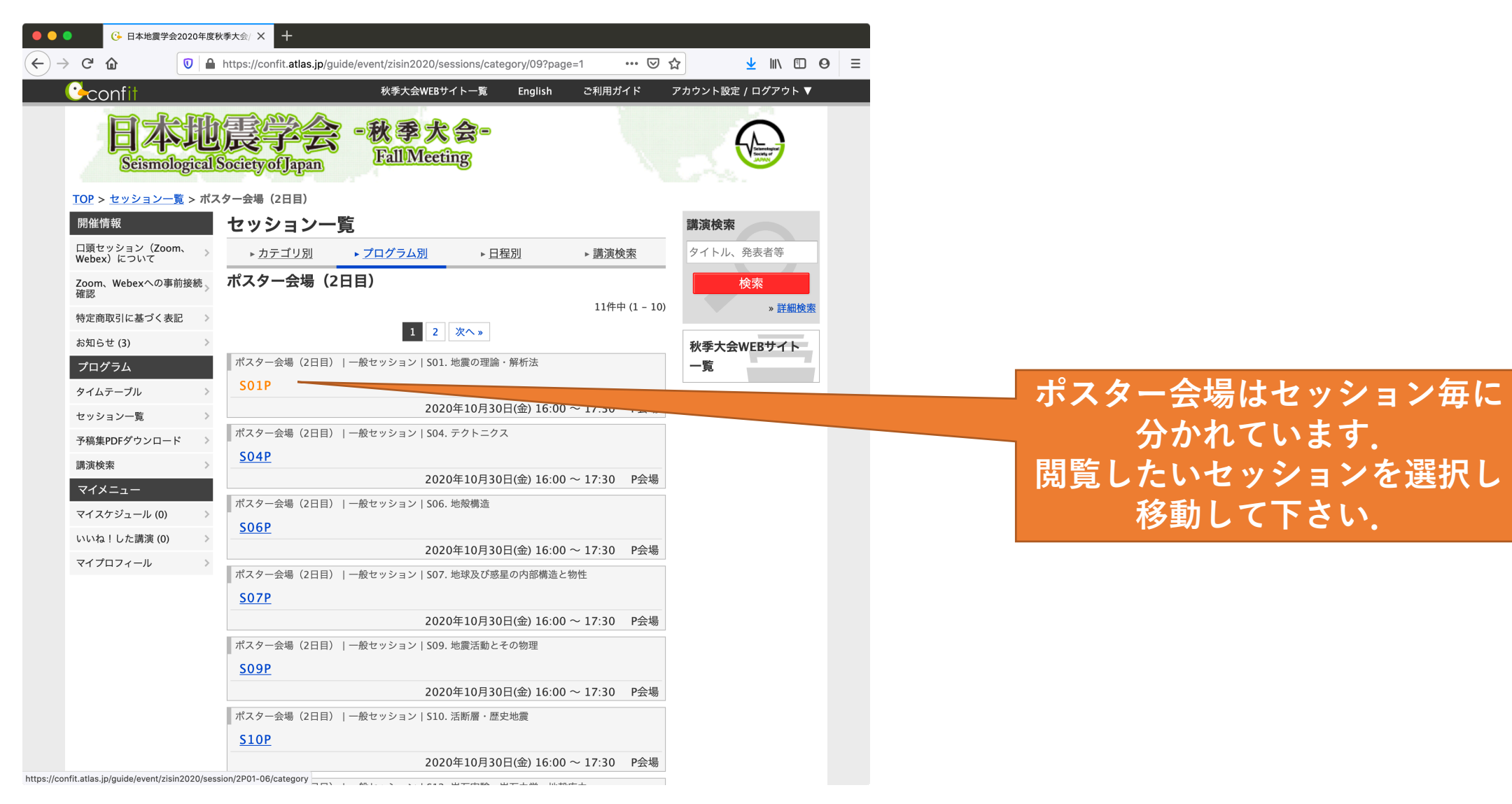

#### 2.1. ポスター会場について (ページ構成)

## 「セッション情報」ページから「講演情報」(各講演の詳細)を閲覧する.

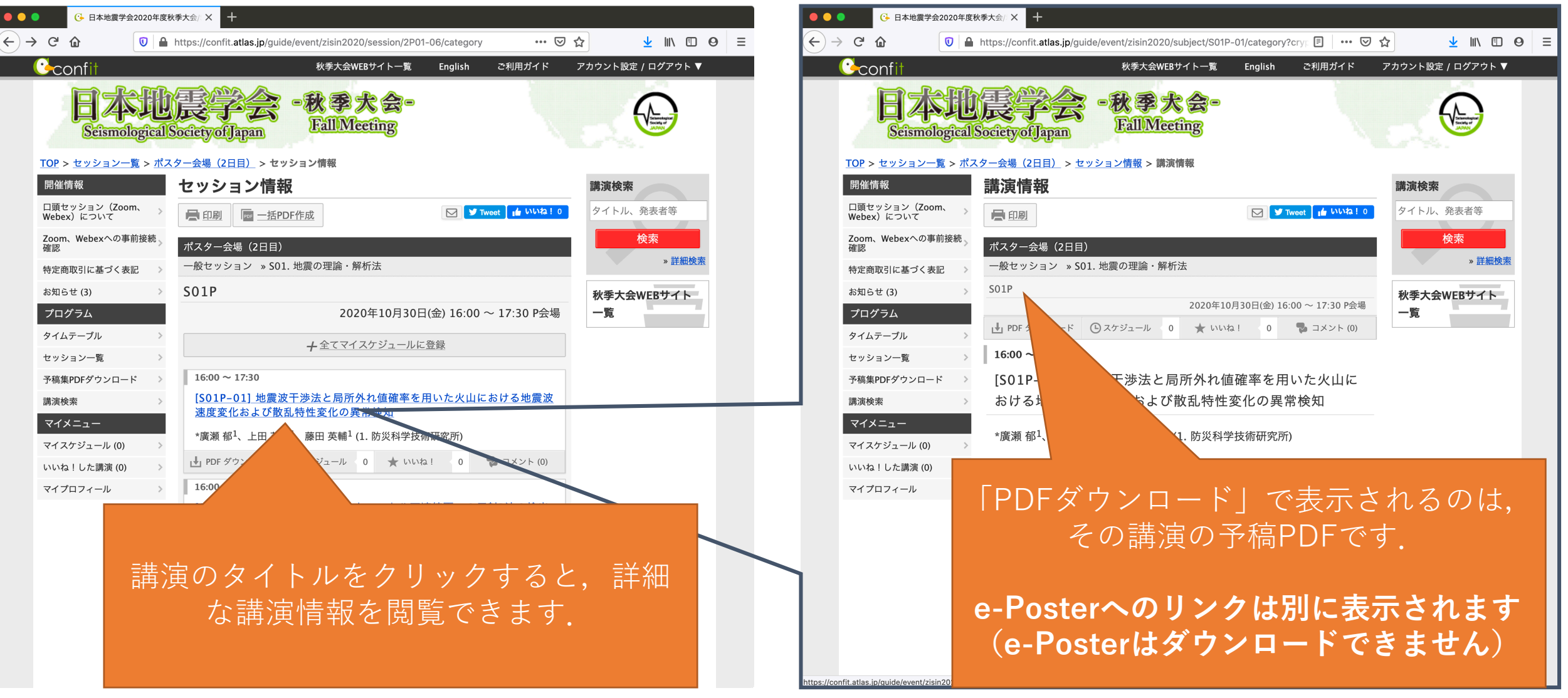

#### 2.2. ポスター会場について (e-Poster の閲覧方法)

#### 「講演情報」ページから e-Poster を表示して閲覧(大会会期中のみ)

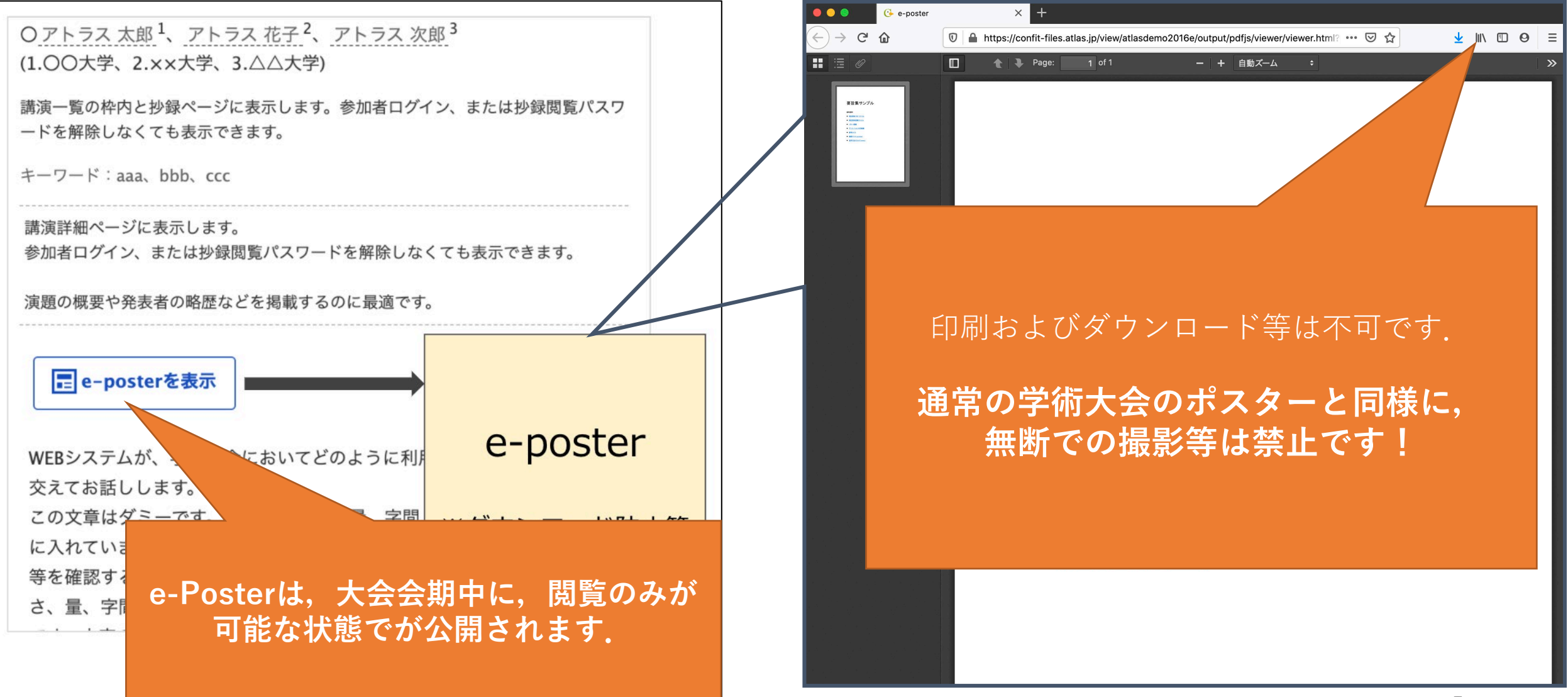

# 3.1. ポスター会場でのディスカッション(アクションの種類) 「講演に対する「スケジュール」「いいね」「コメント」機能

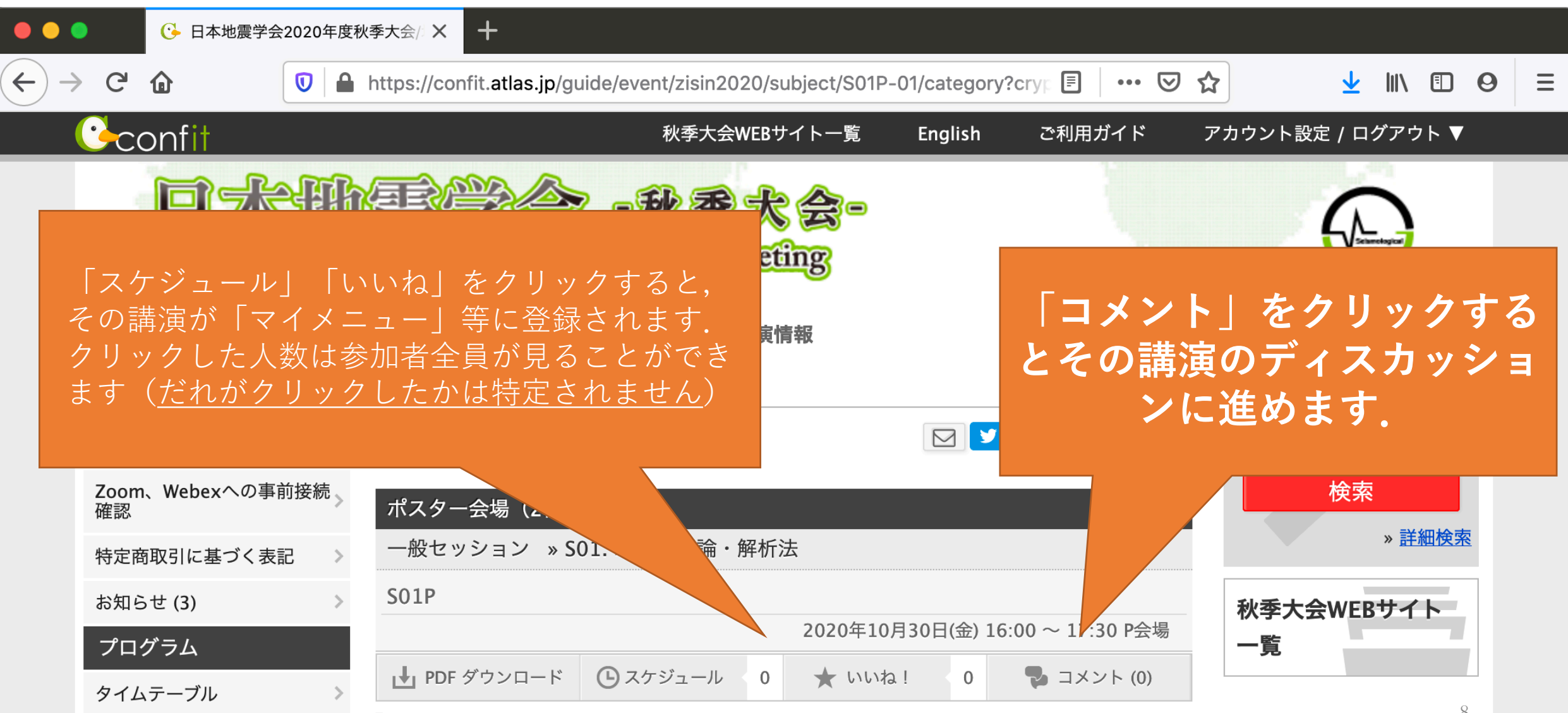

# 3.2.1. ポスター会場でのディスカッション(コメント機能による議論①) コメント欄への入力方法 1/2

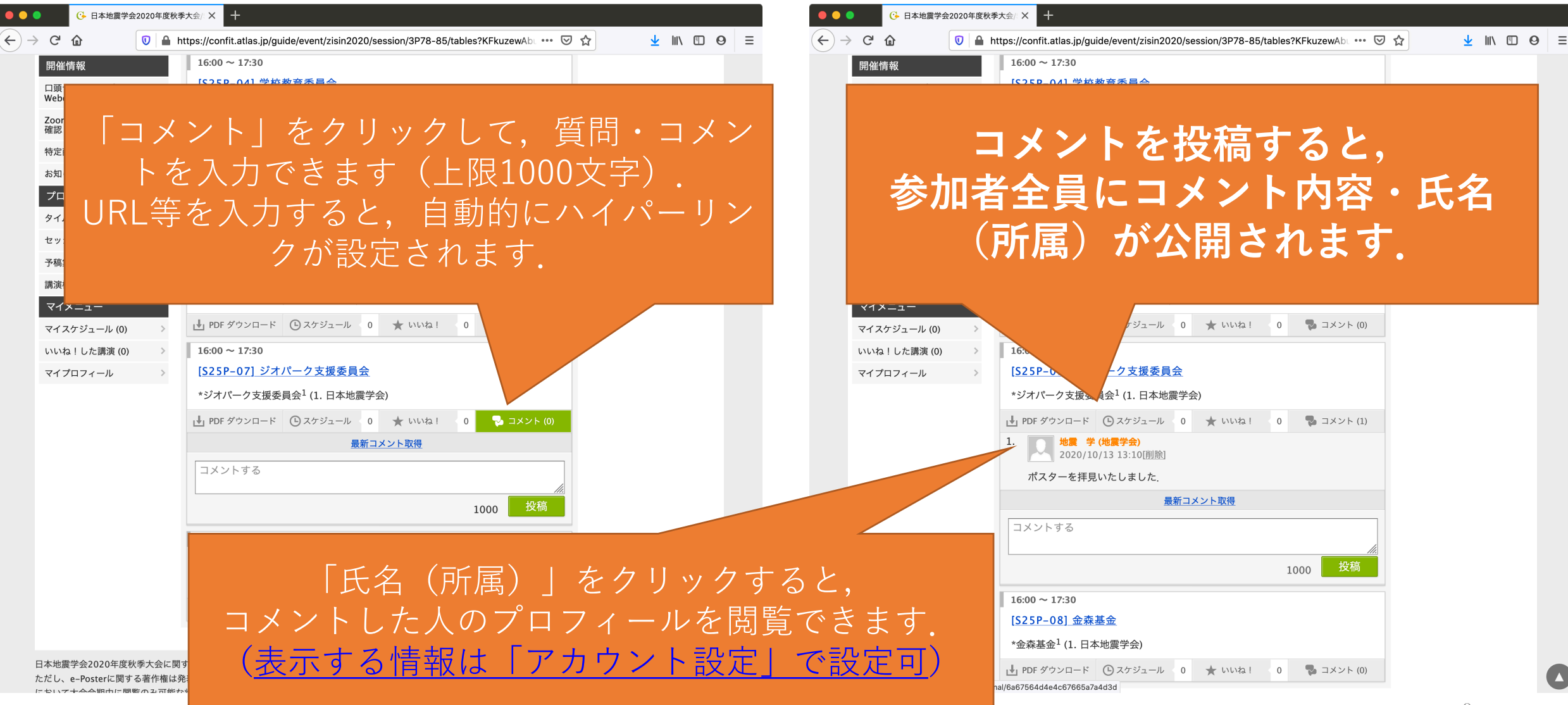

# 3.2.2. ポスター会場でのディスカッション(コメント機能による議論②) コメント欄への入力方法 2/2

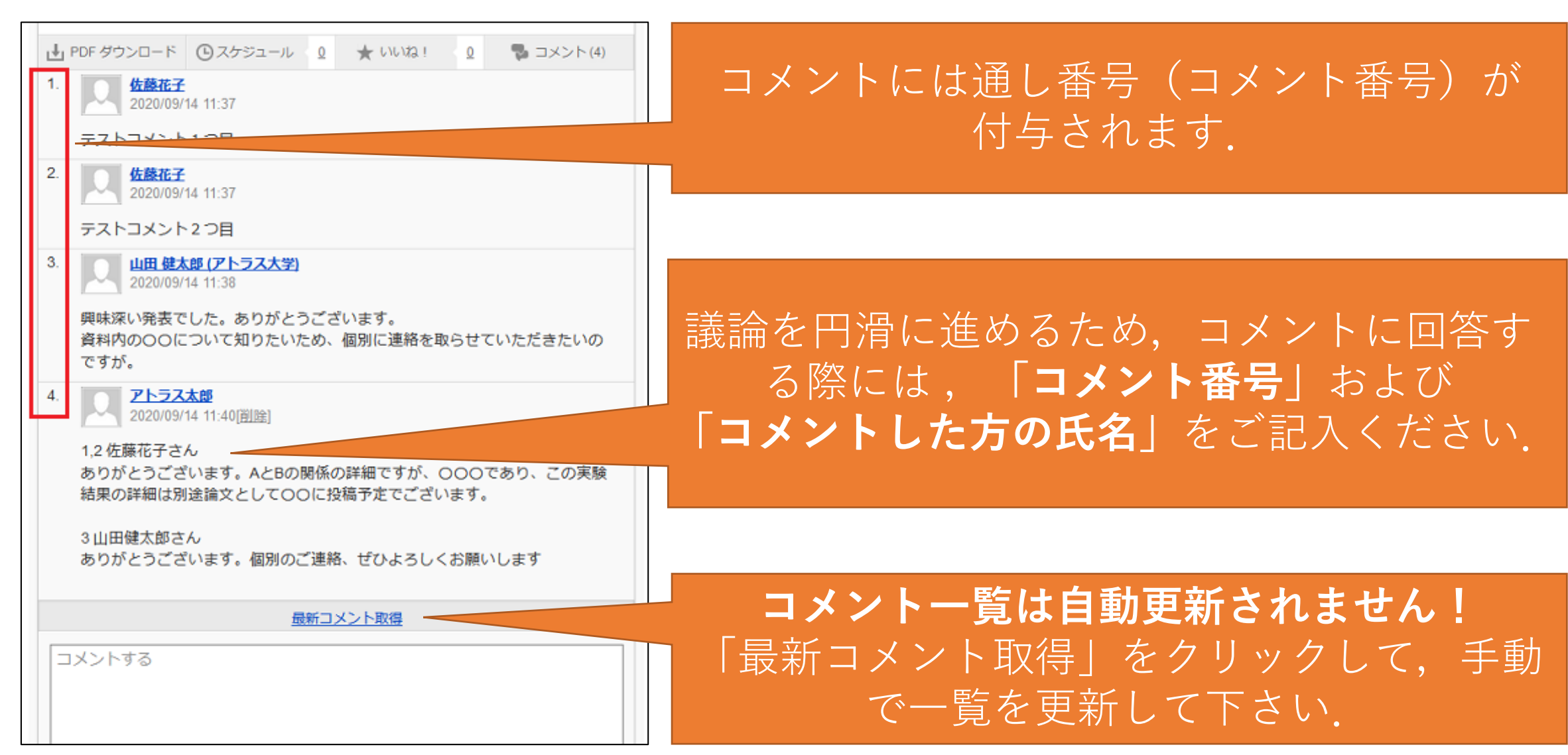

#### 3.2.3. ポスター会場でのディスカッション(コメント機能による議論③)

#### コメント受信時のメール通知機能の活用

| eply.co<br>目分 ▼ | onfit@atlas.jp                                                                                                    | 9月2日(水) 13:52 (                               | 1日前)    | ☆   | •     | : |
|-----------------|----------------------------------------------------------------------------------------------------|-----------------------------------------------|---------|-----|-------|---|
| A 英語            | 臺▼ 〉 日本語▼ メッセージを翻訳                                                                                                    | 次の言                                           | 言語で無效   | にする | 5: 英語 | × |
|                 | This email consists of 2-languages, Japanese Japanese text.                                                                                                    | and English. English text is written below    | the     |     |       |   |
|                 | Edit本番確認開発用(                                                                                                    | SB公開カテゴリ)                                     |         |     |       |   |
|                 | アトラス 太郎01 さん                                                                                                    |                                               |         |     |       |   |
|                 | あなたの講演にコメントがありました。以下の<br><u>https://confit-admin.atlas.jp/guide/event/atlasd</u>                                                                                                    | )リンクから確認できます。<br>lev02/subject/DEMO1-1/detail |         |     |       |   |
|                 | コメント投稿日時:2020/09/02 13:51<br>講演ID:DEMO1-1<br>講演タイトル:①発表スライド・ポスター公開                                                                                                    | ! (発表者が直接アップロード)                              |         |     |       |   |
|                 | コメントは削除されていることがあります。<br>コメントの確認と返信にはログインが必要です。<br>共有設定を「共有しない」に設定している場合、コ<br>本メールの配信停止は <u>こちら</u> 。<br>このメールは自動配信メールです。このメールアド                                                                          | メントに返信できません。<br>レス宛に返信しないでください。               |         |     |       |   |
|                 |                                                                                                    |                                               |         |     |       |   |
|                 | Edit本 音 唯 認 開 充 用 TO                                                                                                    | r develop                                     |         | _   |       |   |
|                 | Taro Atlas,                                                                                                    |                                               |         |     |       |   |
|                 | You have received a comment on your present<br>comments.                                                                                                    | ation. Please click on the following link to  | see the |     |       |   |
|                 | Comment Date: Sep 2, 2020 1:51 PM<br>Presentation No.: DEMO1-1<br>Your presentation title:                                                                                                    | GTOZISUNJEU DEING I- ITUEtan                  |         |     |       |   |
|                 | Comments may have already been deleted.<br>You must be logged in to read and reply to commen<br>You can't reply to comments if the share setting is s<br>To unevice the from this email place click hore | ts.<br>et to "Do not share".                  |         |     |       |   |

#### 発表者の皆様へ:

コメント・質問が投稿された際(特にコアタイム 中)には,できるだけ早くご回答いただけますよ うお願いいたします.

ご自身の講演のページにおいて<u>コメントを随時ご</u> <u>確認いただく(「最新コメントを取得」をクリッ</u> <u>クする)とともに、メール通知機能をご活用下さ</u> <u>い.</u>

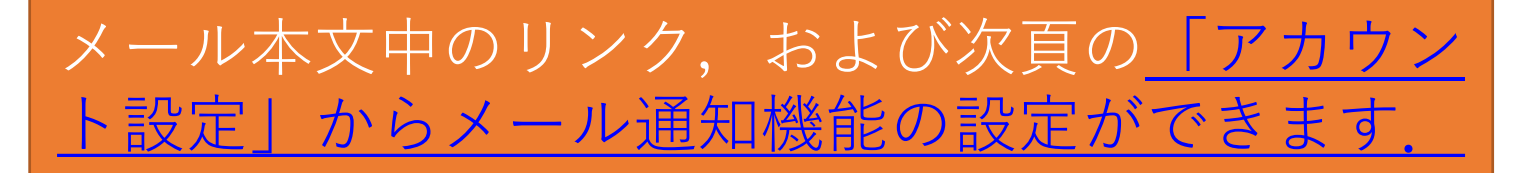

## 3.2.4. ポスター会場でのディスカッション(コメント機能による議論④)

#### コメント受信時のメール通知機能(通知 On/Off の設定方法).

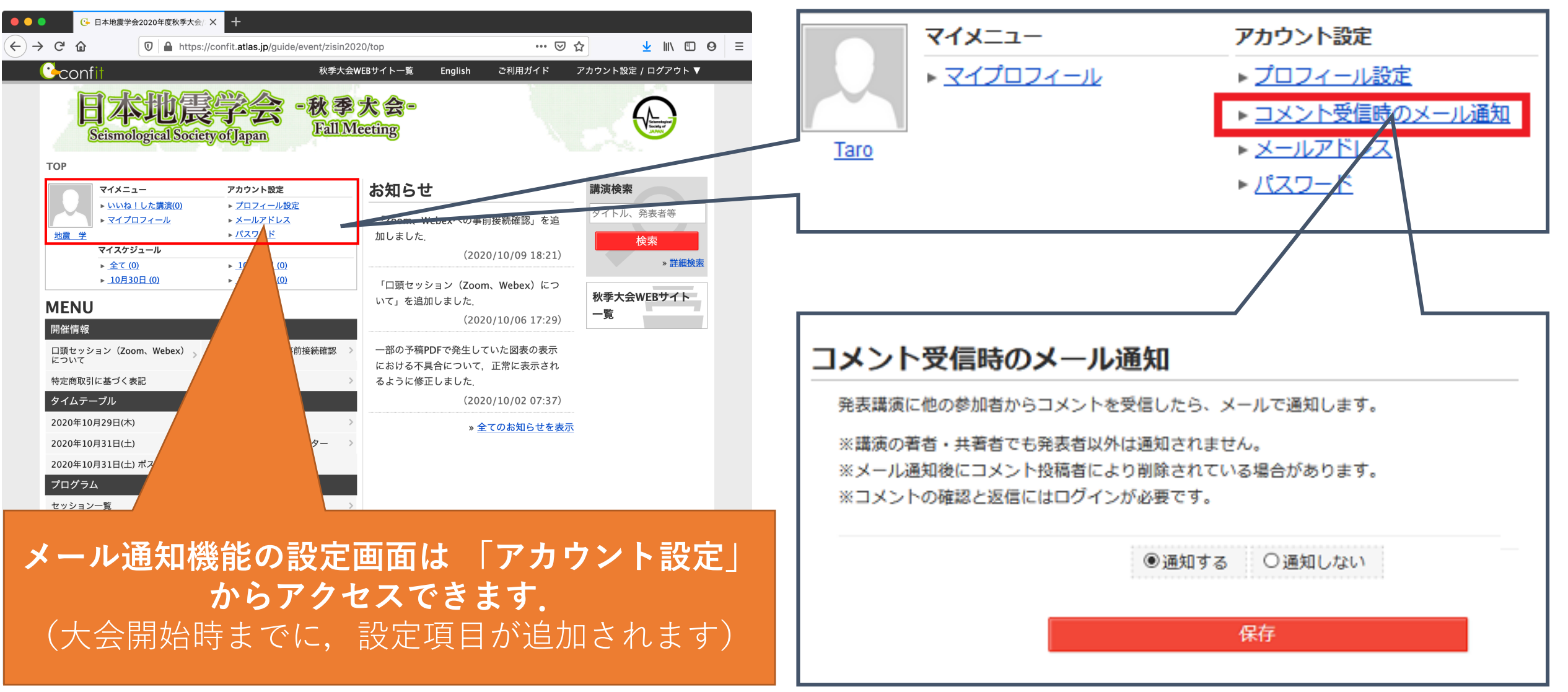

3.3. ポスター会場でのディスカッション(その他)

コメント欄に入力された質問・コメントは、大会会期の終了後に削除されます.

迷惑行為やトラブルがあった際には、大会本部までご連絡ください.

連絡先: ssj-program(at)tokyo.email.ne.jp ((at)を@に変えて下さい)

# 4.1. マイプロフィールの設定方法① マイプロフィールの入力方法 1/2

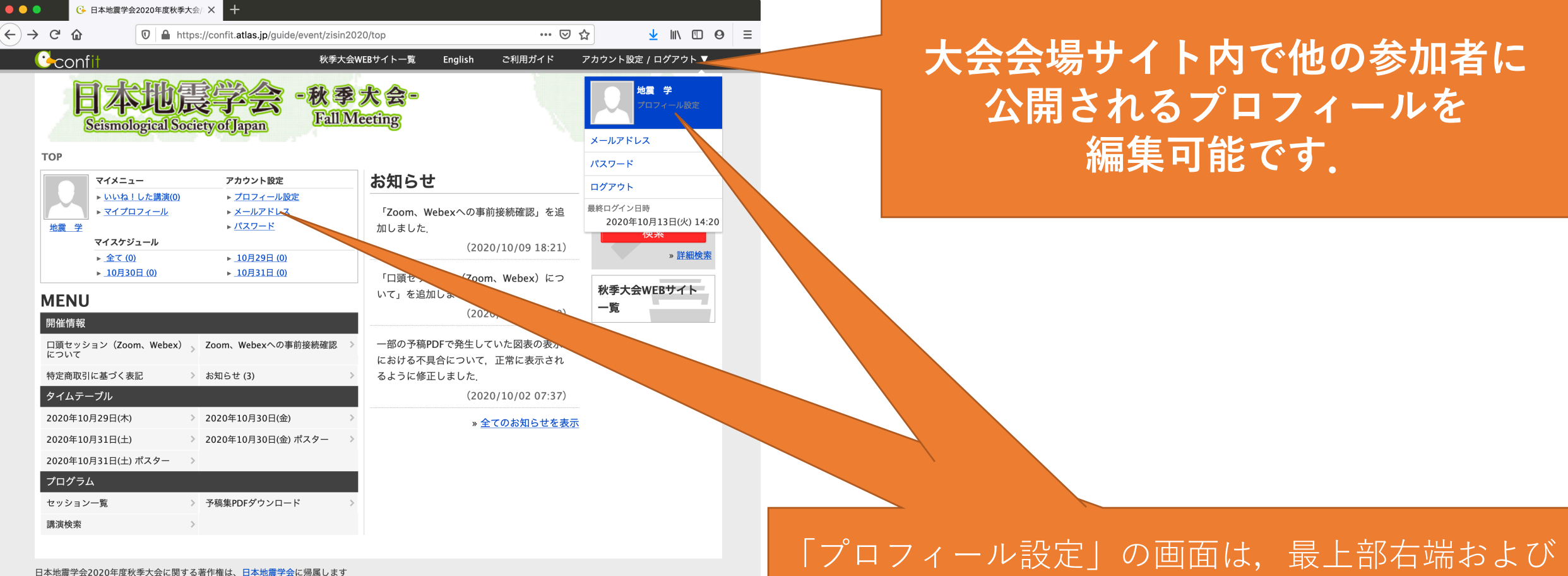

日本地震学会2020年度秋季大会に関する著作権は、<u>日本地震学会</u>に滞腐します ただし、e-Posterに関する著作権は発表者に帰属します(e-Posterは大会会場サイト において大会会期中に閲覧のみ可能な状態で公開されます)

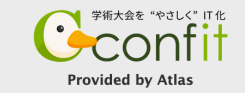

「プロフィール設定」の画面は,最上部右端および 左側コラムの「アカウント設定」や,「マイプロ フィール」等から開くことができます.

# 4.1. マイプロフィールの設定方法② マイプロフィールの入力方法 2/2

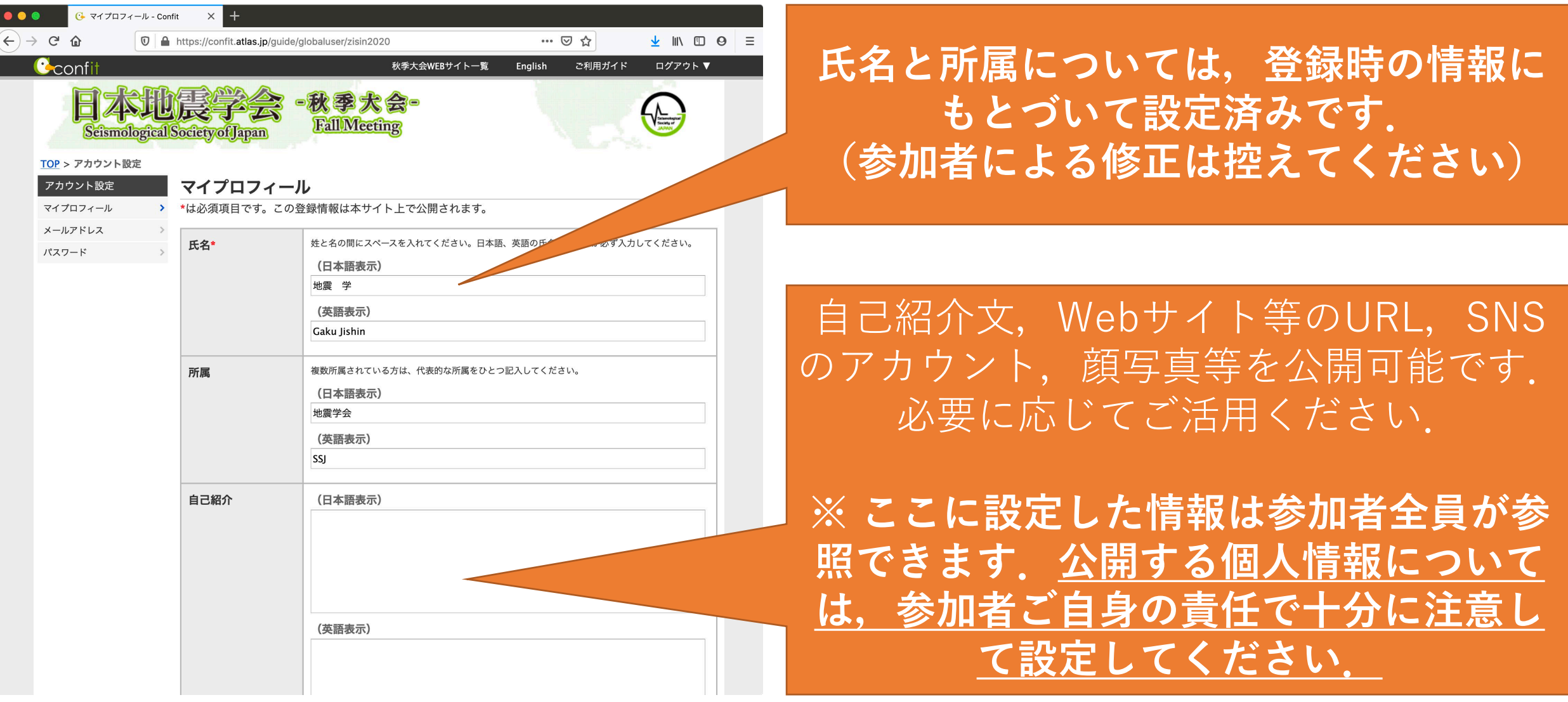